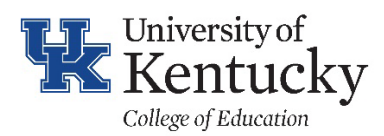

College of Education Payment and Purchase Request Form Instructions

# For Approver

Quick Reference Guide

## TEAMS APPROVAL INSTRUCTIONS

- 1. Activity Icon alerts to approval request
- 2. Once within the approval activity, click on the Purchase Form Approval Needed to display approval box

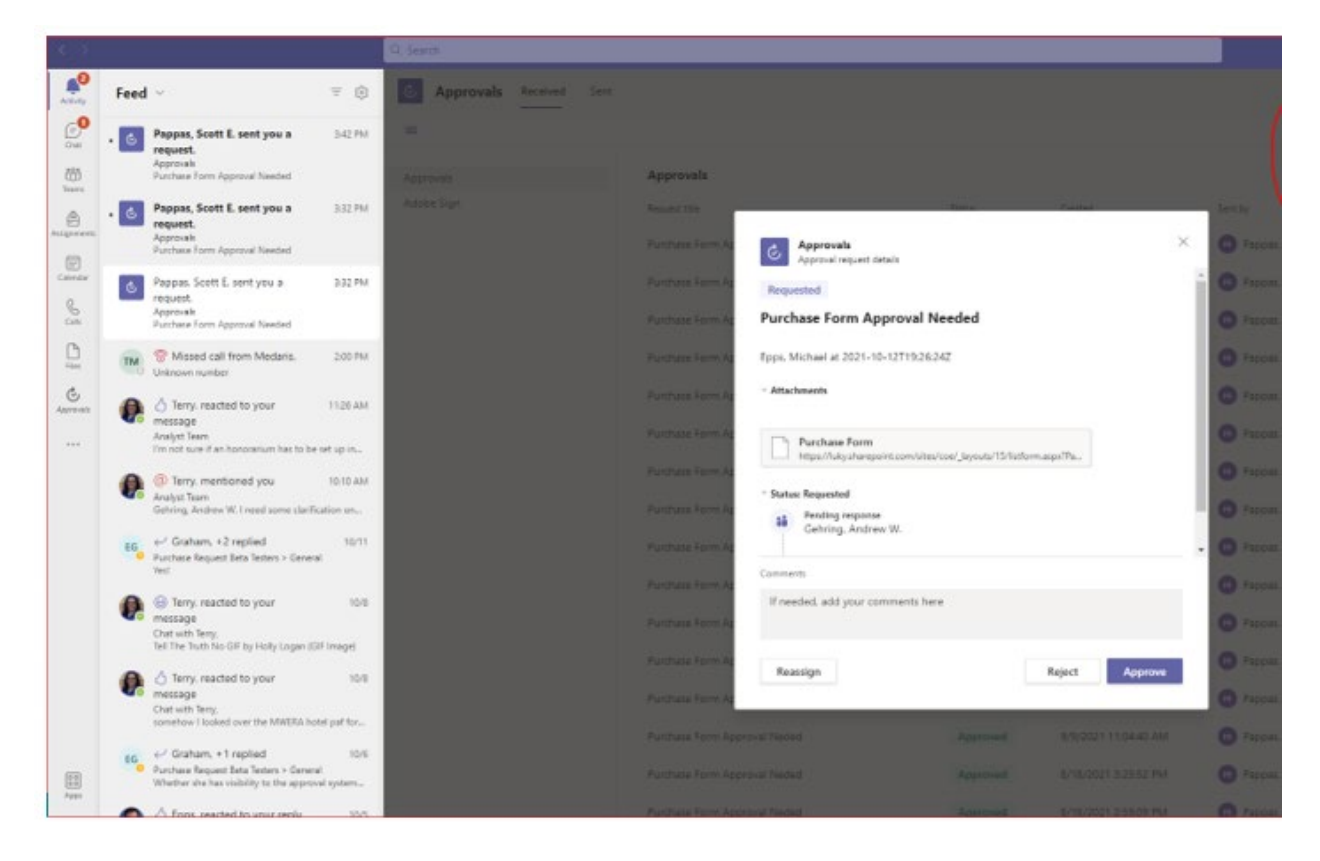

- 3. Click on Purchase Form within approval box to review Purchase and Payment Request form details
- 4. Add comments for approval chain, i.e. only approvers next in line will be able to see approval/rejection comments.
- 5. Click Approve or Reject

### EMAIL APPROVAL INSTRUCTIONS

1. Receive email of approval request

#### Purchase Form Approval Needed ... ← Reply Reply All → Forward Microsoft Flow <maccount@microsoft.com> Wed 11/17/2021 9:29 AM To O Lyons, April R. If there are problems with how this message is displayed, click here to view it in a web browser. Click here to download pictures. To help protect your privacy, Outlook prevented automatic download of some pictures in this message. 20 Approvals Power Automat **Purchase Form Approval Needed** Requested by Service Account, COE Automate < svc coeautomate@uky.edu> Date Created Wednesday, November 17, 2021 9:28 AM Link Purchase Form Epps, Michael at Wednesday, November 17, 2021 1:33 PM GMT Approve Reject Get the Power Automate app to receive push notifications and grant approvals from anywhere. Learn more. This message was created by a flow in Power Automate. Do not reply. Microsoft Corporation 2020.

- 2. Click on Purchase Form within email to review Purchase and Payment Request form details
- 3. Click Approve or Reject

| Requested by         | Service Account, COE Automate < <u>svc_coeautomate@uky.edu</u> > |  |  |  |  |
|----------------------|------------------------------------------------------------------|--|--|--|--|
| Date Created<br>Link | Wednesday, November 17, 2021 9:28 AM<br><u>Purchase Form</u>     |  |  |  |  |
| Epps, Michael        | at Wednesday, November 17, 2021 1:33 PM GMT                      |  |  |  |  |
| Approve              | Reject                                                           |  |  |  |  |
| Comments             |                                                                  |  |  |  |  |
| Enter commer         | nts                                                              |  |  |  |  |
| Submit               |                                                                  |  |  |  |  |

- 4. Add comments for approval chain, i.e. only approvers next in line will be able to see approval/rejection comments
- 5. Click Submit after adding comments

# How to Review the Purchase and Payment Request Form

| Kentucky                          | SharePoint                                             |                                                  | 🔎 Search this list             |                                   |                               |
|-----------------------------------|--------------------------------------------------------|--------------------------------------------------|--------------------------------|-----------------------------------|-------------------------------|
| College of Education Home         | Departments (Members Only) $\lor$                      | Committees V Faculty Council Staff Council       | Business Center 🗸              |                                   |                               |
| Home                              | 🖉 Edit all                                             |                                                  |                                |                                   |                               |
| All Documents<br>College Calendar | College of E > I                                       | Purchase R > Purchase For                        | m                              |                                   | Comments ~                    |
| Shared with us                    | ID                                                     | 69                                               | Requestor                      | Terry, Amy L                      |                               |
| College Directory                 | Department Number                                      | 86000                                            | Shipping Name                  | Michael Epps                      |                               |
| Resources                         | Shipping Address                                       | 251 Scott Street                                 | Building/Suite/Room Number     | Dickey Hall 041                   |                               |
| COE Suggestion Box                | Vendor Name                                            | Office Depot                                     | Vendor Contact                 |                                   |                               |
| Training Library                  | Cardholder Name                                        |                                                  | Business Purpose and Special   | Paper and toner needed for copier |                               |
| Business Center<br>Recycle bin    | If declining balance Procar<br>purchase, provide IRB # | d                                                | Check Number                   |                                   | Be the first one to add a cor |
|                                   | PI or Other Approver(s)                                |                                                  | Document Number                |                                   |                               |
|                                   | Payment Type                                           | SRM/Shopping Cart                                | Open PO                        | Q#                                |                               |
|                                   |                                                        | Purchase Authorization Form.pdf                  |                                |                                   |                               |
|                                   | Attachments                                            |                                                  | Notes                          |                                   |                               |
|                                   |                                                        |                                                  |                                |                                   |                               |
|                                   |                                                        |                                                  |                                |                                   |                               |
|                                   |                                                        |                                                  | _                              | Order Total 0                     |                               |
|                                   | In Process                                             | Approved Orde                                    | red Comple                     | ted Cancelled                     |                               |
|                                   | GL Item Descr                                          | ription Units of Cost Per Unit Oty Needed Cost G | Ctr/WBS Element SIO Exp Catego | ory Qty Received Additional Info  |                               |

- 1. Review details within header for accuracy
- 2. A business purpose is required for all purchases. The business purpose should include how it benefits the university and/or project. It does not list out what is being purchased.
- 3. Attachments: Open and review attachments to ensure they include all appropriate documentation and for accuracy to specific request
- 4. Items request bar: This list can include one or many lines, depending on the purchase request.

Note: Requests must be either Approved or Rejected within 30 days of creation or they will time out and have to be re-entered.